## **Registro Giornaliero**

Dal menù  $\rightarrow$  Protocollo  $\rightarrow$  Conservazione  $\rightarrow$  Registro Giornaliero si apre la schermata *Stampa Registro Giornaliero*.

Cliccando il bottone **Genera Registro Giornaliero** sulla destra, verrà caricato nella griglia centrale l'elenco dei registri di protocollo non ancora generati.

| Stampa Registro Giornaliero                                                        |      |        |               |                                                          |                  |         |                         |                                            |
|------------------------------------------------------------------------------------|------|--------|---------------|----------------------------------------------------------|------------------|---------|-------------------------|--------------------------------------------|
| Elenco dei Registri Giornalieri                                                    |      |        |               |                                                          |                  |         |                         |                                            |
|                                                                                    | Anno | Numero | Data Registro | Oggetto                                                  | Firmatario       | Firmato | Stato Conserva:         | Giornaliero                                |
| с                                                                                  | 2018 | 000019 | 17/04/2018    | REGISTRO GIORNALIERO DEL PROTOCOLLO DEL 17/04/2018 NESSI | MUCCI ALESSANDRO |         |                         | Stampa Registri                            |
| с                                                                                  | 2018 | 000018 | 16/04/2018    | REGISTRO GIORNALIERO DEL PROTOCOLLO DEL 16/04/2018 NESSI | MUCCI ALESSANDRO |         |                         |                                            |
| с                                                                                  | 2018 | 000017 | 11/04/2018    | REGISTRO GIORNALIERO DEL PROTOCOLLO DEL 11/04/2018 DAL N | MUCCI ALESSANDRO |         | • 📀                     | Registri                                   |
| с                                                                                  | 2018 | 000016 | 29/03/2018    | REGISTRO GIORNALIERO DEL PROTOCOLLO DEL 29/03/2018 DAL N | MUCCI ALESSANDRO |         |                         |                                            |
| с                                                                                  | 2018 | 000015 | 15/03/2018    | REGISTRO GIORNALIERO DEL PROTOCOLLO DEL 15/03/2018 DAL N | MUCCI ALESSANDRO |         |                         |                                            |
| с                                                                                  | 2018 | 000014 | 09/03/2018    | REGISTRO GIORNALIERO DEL PROTOCOLLO DEL 09/03/2018 DAL N | MUCCI ALESSANDRO |         |                         | Manu Euroicai                              |
| С                                                                                  | 2018 | 000013 | 08/03/2018    | REGISTRO GIORNALIERO DEL PROTOCOLLO DEL 08/03/2018 DAL N | MUCCI ALESSANDRO |         |                         | Wenu Funzioni                              |
| с                                                                                  | 2018 | 000012 | 07/03/2018    | REGISTRO GIORNALIERO DEL PROTOCOLLO DEL 07/03/2018 DAL N | MUCCI ALESSANDRO |         |                         | Legenda Anomalie                           |
| с                                                                                  | 2018 | 000011 | 06/03/2018    | REGISTRO GIORNALIERO DEL PROTOCOLLO DEL 06/03/2018 DAL N | MUCCI ALESSANDRO |         |                         | ctgenda / aromane                          |
| с                                                                                  | 2018 | 000010 | 05/03/2018    | REGISTRO GIORNALIERO DEL PROTOCOLLO DEL 05/03/2018 DAL N | MUCCI ALESSANDRO |         |                         | Nessuna Anomalia                           |
| с                                                                                  | 2018 | 000009 | 23/02/2018    | REGISTRO GIORNALIERO DEL PROTOCOLLO DEL 23/02/2018 DAL N | MUCCI ALESSANDRO |         | •                       |                                            |
| с                                                                                  | 2018 | 800000 | 20/02/2018    | REGISTRO GIORNALIERO DEL PROTOCOLLO DEL 20/02/2018 DAL N | MUCCI ALESSANDRO |         | •                       | Allegato Mancante                          |
| C                                                                                  | 2018 | 000007 | 15/02/2018    | REGISTRO GIORNALIERO DEL PROTOCOLLO DEL 15/02/2018 DAL N | MUCCI ALESSANDRO |         | •                       | O Metadati Mancanti                        |
| C                                                                                  | 2018 | 000006 | 14/02/2018    | REGISTRO GIORNALIERO DEL PROTOCOLLO DEL 14/02/2018 NESS  | MUCCI ALESSANDRO |         |                         |                                            |
| C                                                                                  | 2018 | 000005 | 12/02/2018    | REGISTRO GIORNALIERO DEL PROTOCOLLO DEL 12/02/2018 NESSI | MUCCI ALESSANDRO |         | $\bigcirc$              | <ul> <li>Allegato da Firmare</li> </ul>    |
| С                                                                                  | 2018 | 000004 | 09/02/2018    | REGISTRO GIORNALIERO DEL PROTOCOLLO DEL 09/02/2018 DAL N | MUCCI ALESSANDRO |         | •                       | Allegato non alla Firma                    |
| C                                                                                  | 2018 | 000003 | 08/02/2018    | REGISTRO GIORNALIERO DEL PROTOCOLLO DEL 08/02/2018 DAL N | MUCCI ALESSANDRO |         | • ×                     |                                            |
| с                                                                                  | 2018 | 000002 | 07/02/2018    | REGISTRO GIORNALIERO DEL PROTOCOLLO DEL 07/02/2018 DAL N | MUCCI ALESSANDRO |         |                         | <ul> <li>Allegato non Esportato</li> </ul> |
| С                                                                                  | 2018 | 000001 | 06/02/2018    | REGISTRO GIORNALIERO DEL PROTOCOLLO DEL 06/02/2018 DAL N | MUCCI ALESSANDRO |         |                         | Allegato Hash file                         |
|                                                                                    |      |        |               |                                                          |                  |         |                         | incongruente                               |
| <b>62</b>                                                                          | •    |        |               | 🛛 📢 Pagina 1 di 14 🍽 🎽                                   |                  | Vis     | ualizzati 1 - 19 di 253 | Registro Annullato                         |
| Nascondi Registri Annullati 🔲 Vedi solo non conservati 📃 🔍 Allegato non Conservato |      |        |               |                                                          |                  |         |                         |                                            |

Selezionare un registro alla volta, aprire Menu Funzioni e cliccare Riversa in Conservazione.

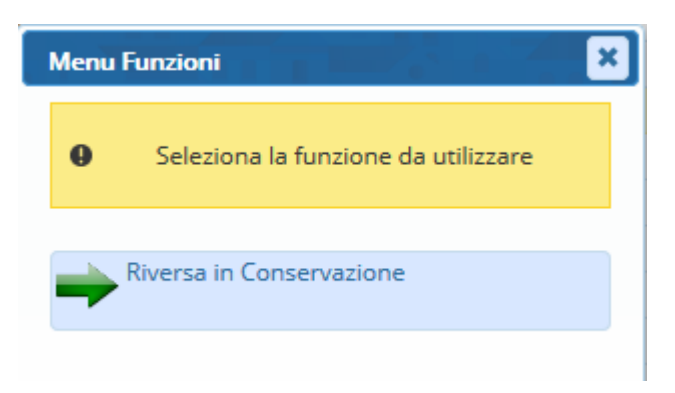

Nella colonna *Stato* comparirà un cerchietto colorato, in base all'esito del versamento. Se non sono presenti anomalie, il cerchietto sarà di colore verde e nella colonna *Conservazione* comparirà una spunta verde. Il registro giornaliero è conservato.

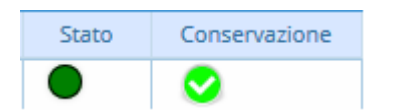

Se ci sono anomalie, il colore del cerchietto indica il tipo di problema:

• 읻 allegato mancante

• 🔘 metadati mancanti

Last update: 2018/07/03 guide:protocollo:registro\_giornaliero https://wiki.nuvolaitalsoft.it/doku.php?id=guide:protocollo:registro\_giornaliero&rev=1530604350 07:52

- 🖲 allegato da firmare
- 🛚 🖲 allegato non mandato alla firma
- 🦲 allegato non esportato
- 🔘 incongruenza dell'hash dell'allegato
- • registro annullato
- 🔍 allegato non conservato.

Se nella colonna *Conservazione* è presente una **X** rossa, c'è stato un errore in fase di conservazione.

| Stato | Conservazione |  |  |
|-------|---------------|--|--|
| •     | ×             |  |  |

From: https://wiki.nuvolaitalsoft.it/ - wiki

Permanent link: https://wiki.nuvolaitalsoft.it/doku.php?id=guide:protocollo:registro\_giornaliero&rev=1530604350

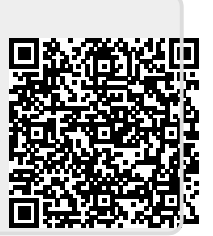

Last update: 2018/07/03 07:52